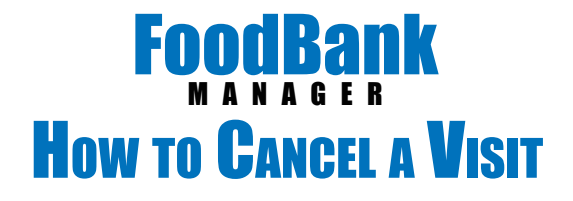

Click on the 'New Visit' tab. Change the date to reflect the visit date you want to cancel a visit on.

Next select the outreach that your client is located in. (For this help doc, our outreach is Daily Pantry Outreach and the client is Otto Graff)

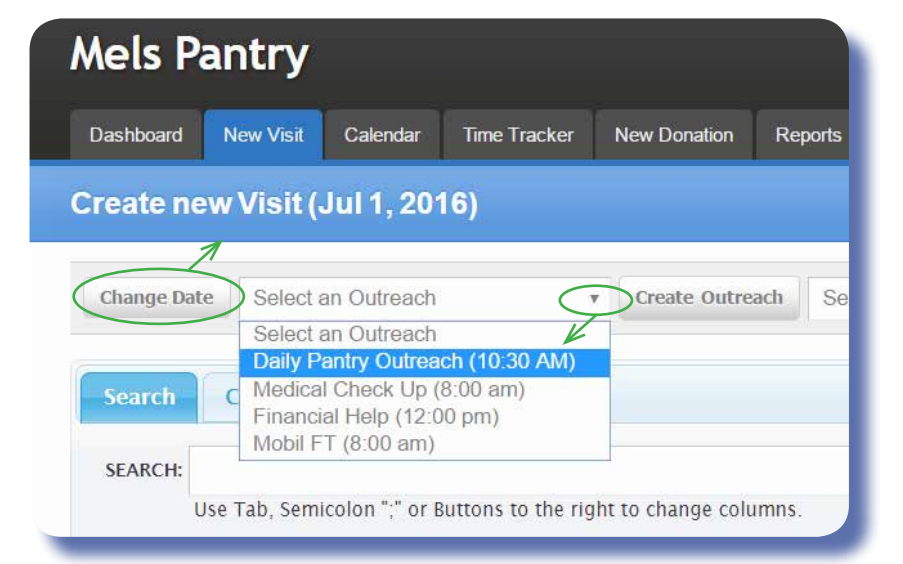

Scroll down to the bottom of the page to 'Guests checked in'.

Double click on the client you need to cancel. (do not open the green plus sign)

Click '<u>Cancel Visit</u>' next to the goods or services that need to be canceled.

It will require an 'Overide Login' by someone who has permission.

| 0 | Welde #         |            | 10176811 | Toods | Contracts | No Go Meeto | Children Weather: | Tenergency Food Annulasce: |                |
|---|-----------------|------------|----------|-------|-----------|-------------|-------------------|----------------------------|----------------|
| 2 | AUCTION<br>INC. | Sectors.   | £1       | -     | -         | 56 M        | 101               | 34 (                       | Clocked IN 7   |
| 1 | ALL 1233        | . Secondar | 8        | 111   | W.        | 76          | 100               | Net S                      | Checked In 1   |
|   | ALLIGH          | 06.04      | £        | -96   | 940       | 34          | 145               | 84. <sup>7</sup>           | Chestod III. 7 |
|   | A11.1238        | Tections   | <u>8</u> | 96    |           | (99.)       | 100               | 341                        | Checked In .*  |
|   | AF1 1234        | 1412,814   | 8        | 20.   | 76.1      | (11)        |                   | 244 ()                     | Shelled in *   |
|   | are care        | 12111      | 11 - I   | Gal.  | 144       | 10 M        | 14                | -                          | Utorital In .* |

| Help Desired |  |
|--------------|--|
|--------------|--|

|  | Food (Processed   Cancel Visit | ) |
|--|--------------------------------|---|
|  | Clothing                       |   |

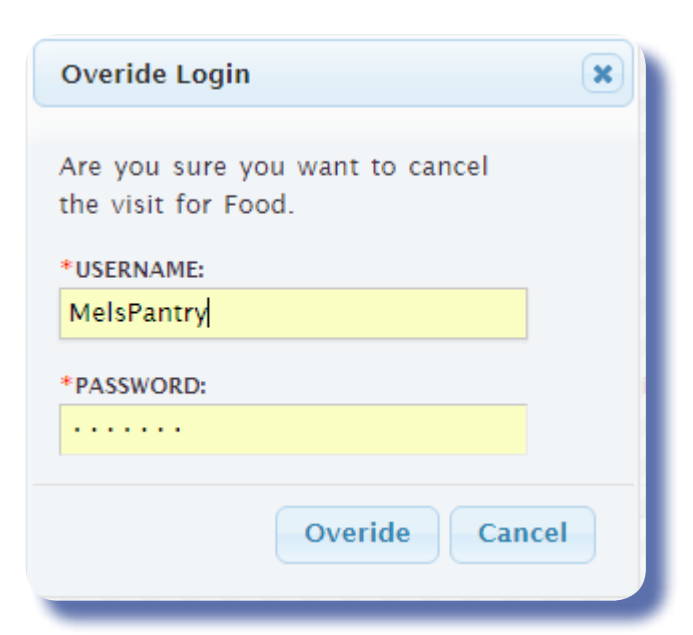

## Click the 'Cancel' button.

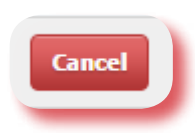

## Click 'OK' to leave before creating a visit.

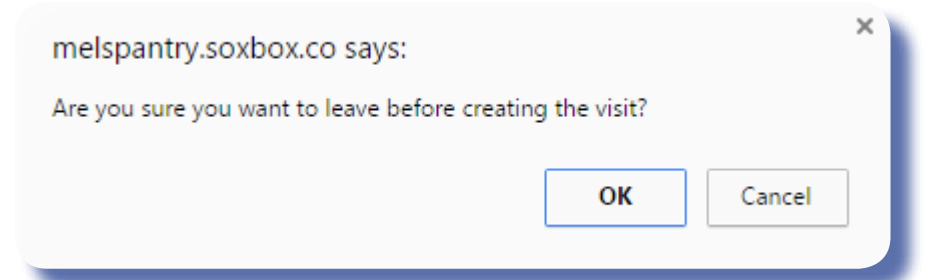

## Otto Graff's visit is now removed.

| _    |        |       |       |          |   |
|------|--------|-------|-------|----------|---|
| 1110 | - T-0- | - A & | 10.00 | kon el i | i |
| 200  | 202    |       | 10.01 | 1001     |   |
|      |        |       |       |          |   |

| Visi De 👘         | Name 18       | IN ROLLS  | Fords | Cottings | to GetMeets | Childcare Voocherd | Emergency Food Assistances |               |
|-------------------|---------------|-----------|-------|----------|-------------|--------------------|----------------------------|---------------|
| 443.3232.04       | Dicts finates | ¥.        | -     | - 10.0   | -           | 944.1              | N23                        | Checked In    |
| Jul 5, 12:55 pm   | Tastrisghei   | E         | 244   | 100      | he          | 341.5              | No                         | Checked in .* |
| . did 1, 12:35 pm | Stern Marrow  | 8         | 941   | line .   | ÷           | We .               | An .                       | Checked in *  |
| Ad 1. 12:35 pm    | Earl E. Bird  | 25        | (ini) | NE       | 100         | 80                 | Na                         | Checked In *  |
| Jul 1, 1.15pm/    | Rife Booke    | 10        | Wet   | NR.      | 993         | 50                 | Ma                         | Checked In .* |
| Vist On           | Name          | RH Turist | Total | Chilling | To Ge Meal  | Coldcare Watcher   | Emergency Food Assistance  |               |

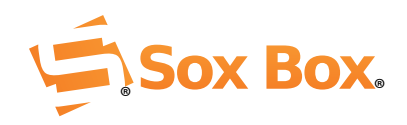